# Pyro S Firmware Update Manual

## Pyro S release note

| Release date | Firmware version                    | Updates                                                                                                    | Firmware download |
|--------------|-------------------------------------|----------------------------------------------------------------------------------------------------|-------------------|
| 20240419     | Pyro_S_H100_V1.0.1.6                | Initial version                                                                                                    | Download          |
| 20240712     | Pyro_S-V1.0.1.6_Interim<br>Version  | Interim Version<br>If the verion is below 1.0.2.0,<br>please update this version first                                                         | Download          |
| 20240712     | Pyro_S_H100_allversion_V1.<br>0.3.2 | Fixed known issues<br>If the version is above 1.0.2.0,<br>then you could upgarde<br>directly, else you need<br>upgrade Interim version firstly | <u>Download</u>   |
| 20241015     | Pyro_S_H100_V1.0.3.9                | Fixed known issues<br>Release for version above<br>V1.0.3.2, if the version is<br>below 1.0.3.9, please update<br>1.0.3.2 first.               | <u>Download</u>   |

#### Attentions

- Make sure the device have enough power when updating, pls don't unplug the USB disk before the update process is completed and successful.
- The device will change to default settings automatically after updated.
- The firmware updating takes the risks to cause unknown error, pls do not upgrade the device when you using it on-site.

#### How to check the device's firmware version

Long press the middle button to enter the menu page, select the system---version info to check the firmware version.

### Operations to update the Pyro H firmware version

1. Prepare a USB flash disk with Type-C connector and storage less than 32GB, format the USB disk to FAT32.

| Format USB Drive (F:) $\times$       | USB Drive (F:) Properties                                  | $\times$ |
|--------------------------------------|------------------------------------------------------------|----------|
| Capacity:<br>7.49 GB ~               | General Tools Hardware Sharing Customize                   |          |
| File system<br>FAT32 (Default) ~     |                                                            |          |
| Allocation unit size<br>4096 bytes ~ | Type: USB Drive                                            | _        |
| Restore device defaults              | File system: FAT32<br>Used space: 17,534,976 bytes 16.7 MB | _        |
| Volume label                         | Free space: 8,018,722,816 bytes 7.46 GB                    |          |
| Format options                       | Capacity: 8,036,257,792 bytes 7.48 GB                      | _        |
| Start Close                          | Drive F:                                                   |          |

- 2. Download the firmware to USB flash disk and make sure it is under the root directory, pls don't put it inside of any folder.
- 3. Connect the USB disk to Pyro S via type-C port, it will recognize the USB disk automatically and start to updating

If update failed after tried several times, you can contact our technical support team from Hollyland for help: support@hollyland.com